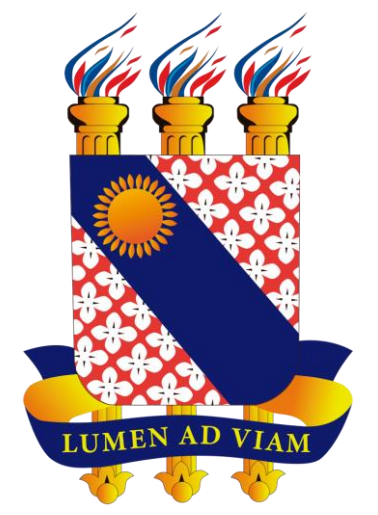

### FUNDAÇÃO UNIVERSIDADE ESTADUAL DO CEARÁ

### **Tutorial para gerar Boleto**

## **Restaurante Universitário - RU**

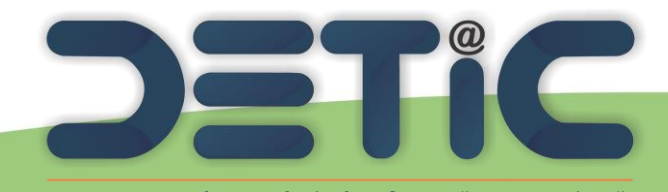

Departamento de Tecnologia da Informação e Comunicação

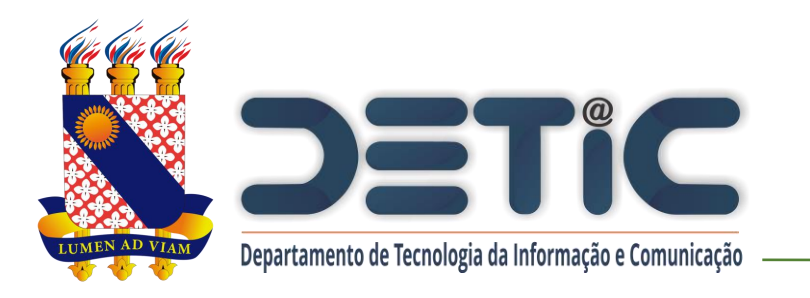

### 1. Acesse o link da página da

### Uece: <a href="http://www.uece.br/">http://www.uece.br/</a>

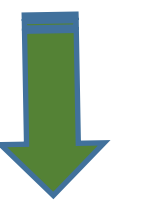

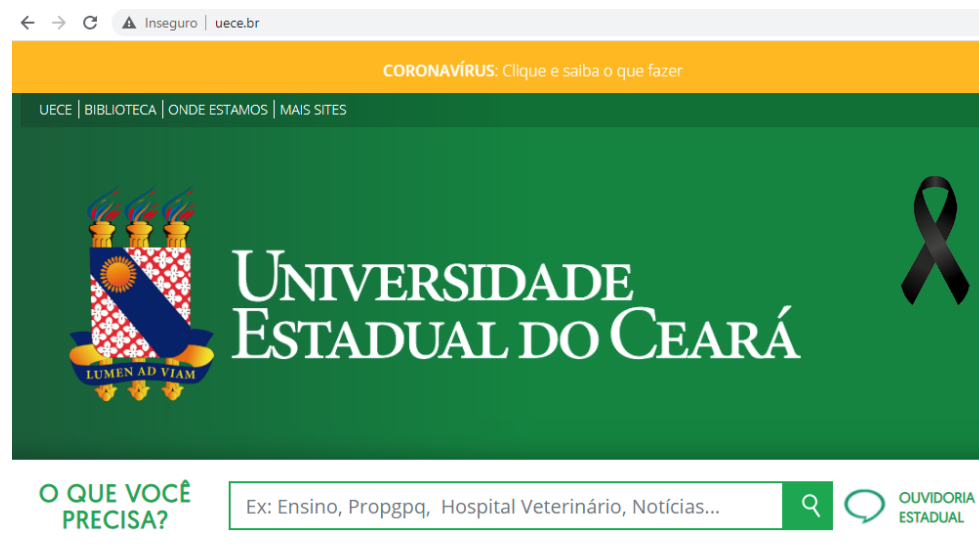

### 2. Em Serviços e Informativos, clicar em Restaurante Universitário.

|                 | Serviços e Informativos   |
|-----------------|---------------------------|
|                 | Calendário Acadêmico      |
|                 | Eleições / Consultas      |
|                 | Espaço do Professor       |
|                 | Internacionalização       |
| $\triangleleft$ | Restaurante Universitário |
|                 | Sistemas                  |

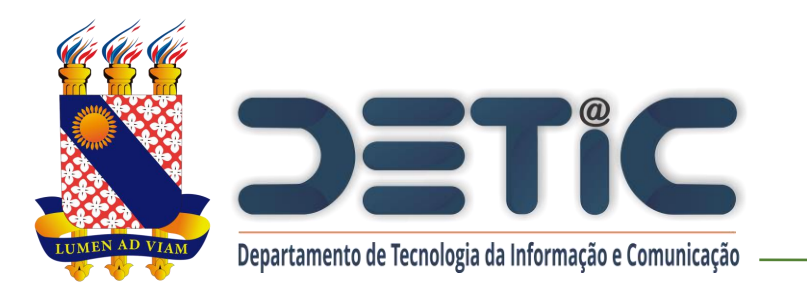

3. Na próxima página, no canto inferior direito, procurar o campo de "Compra de créditos para refeições" e clicar no botão "Acessar".

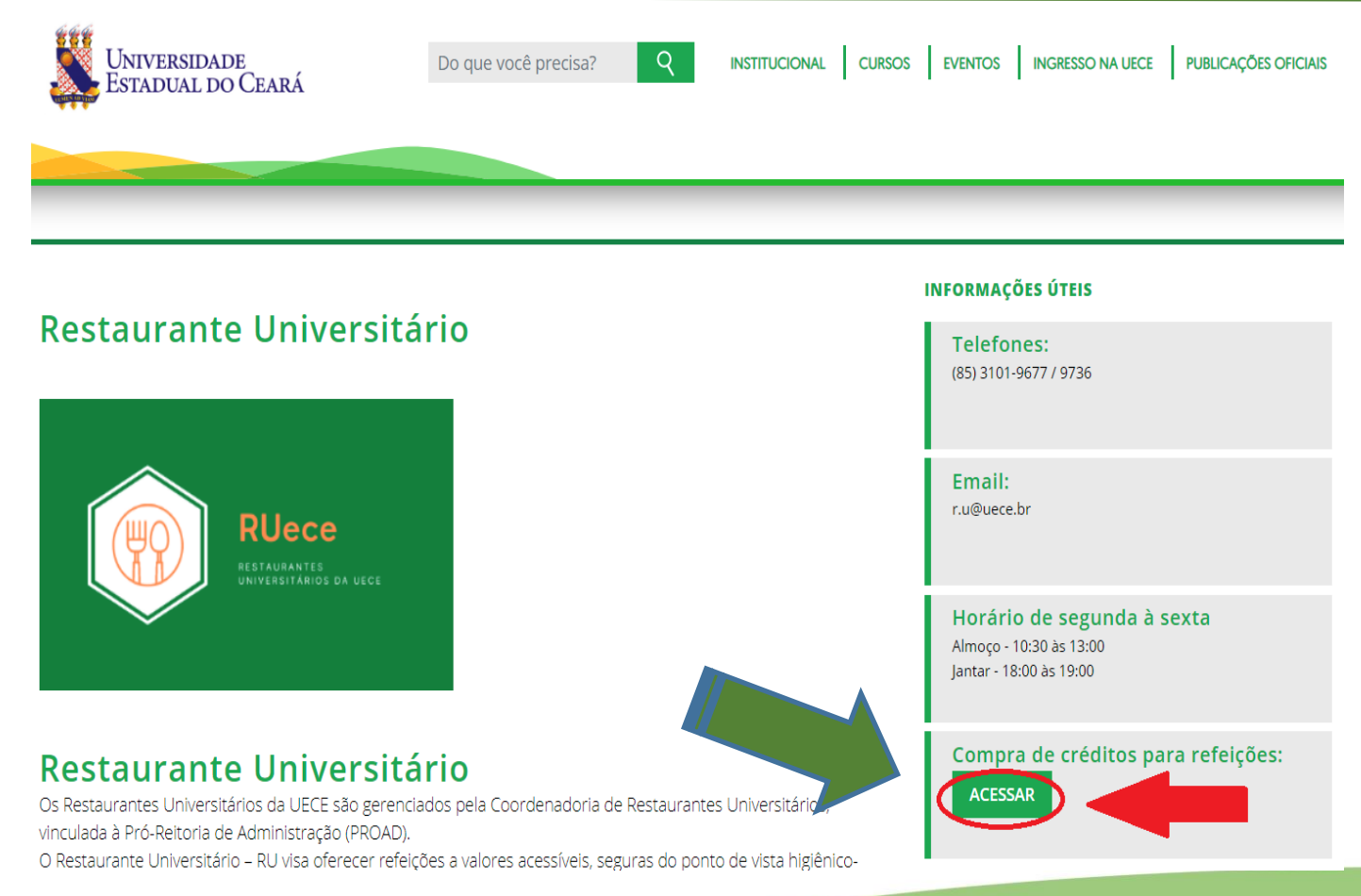

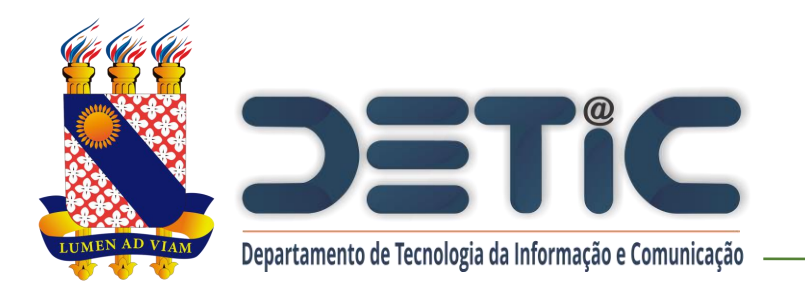

# 4. Na página seguinte, clicar no botão "Login".

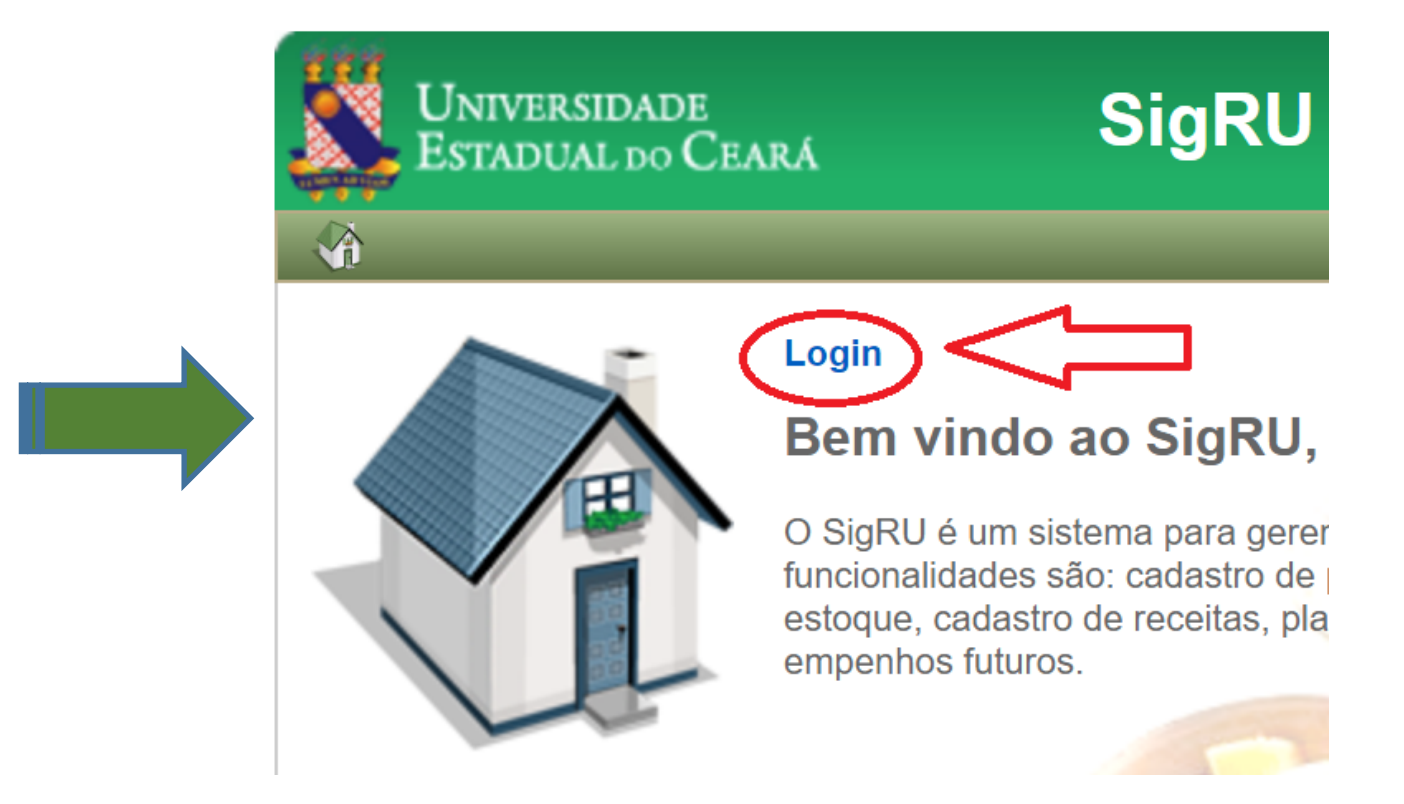

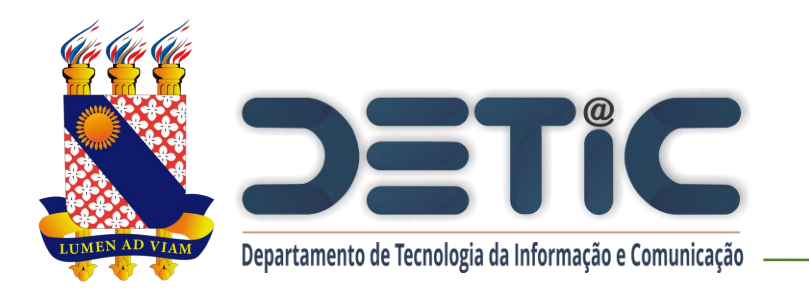

# 5. Realize o login com o e-mail e senha institucionais da

Uece.

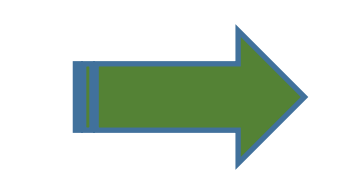

| SigRU |
|-------|
|       |
|       |
|       |
|       |
|       |
|       |
|       |

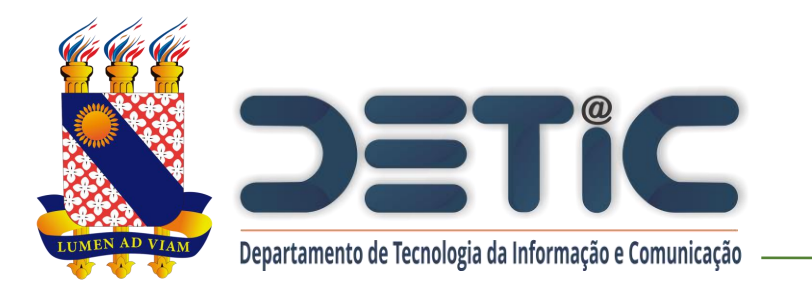

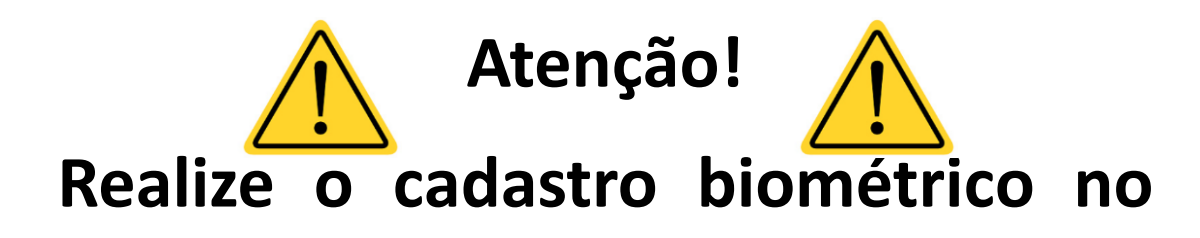

Restaurante Universitário antes de

iniciar o procedimento para gerar o

boleto.

| ESTADUAL DO CEARA                           |
|---------------------------------------------|
| Cliente                                     |
| Gerar Boleto                                |
| Geral Boleto                                |
|                                             |
| Você ainda não fez seu cadastro Biométrico! |

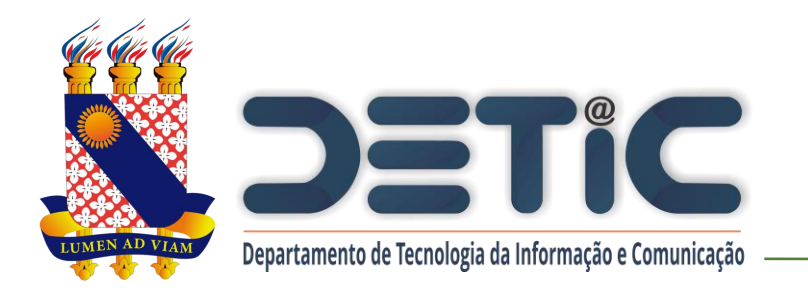

# 6. Na aba "Cliente", clicar no botão

"Gerar Boleto".

| Universidade<br>Estadual do Ceará | SigRU |
|-----------------------------------|-------|
| Cliente                           | _     |
| Meu Extrato                       |       |
| Meu E Gerar Boleto                |       |
| Filtrar por                       |       |
| Data                              |       |
| Filtrar Limpar                    |       |

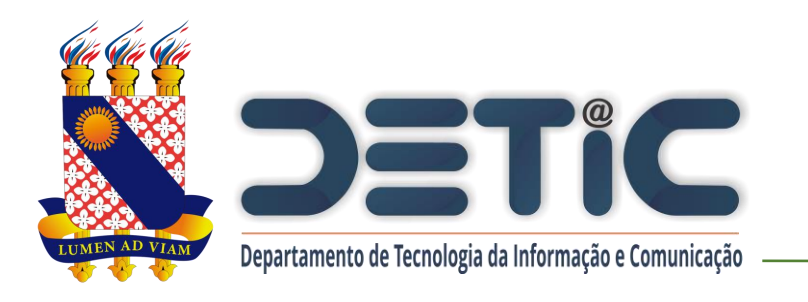

- 7. Digite o valor desejado e clique em "Gerar Boleto".
- **Observações:**
- Valor Mínimo: R\$ 1,00
- Valor Máximo: R\$ 50,00

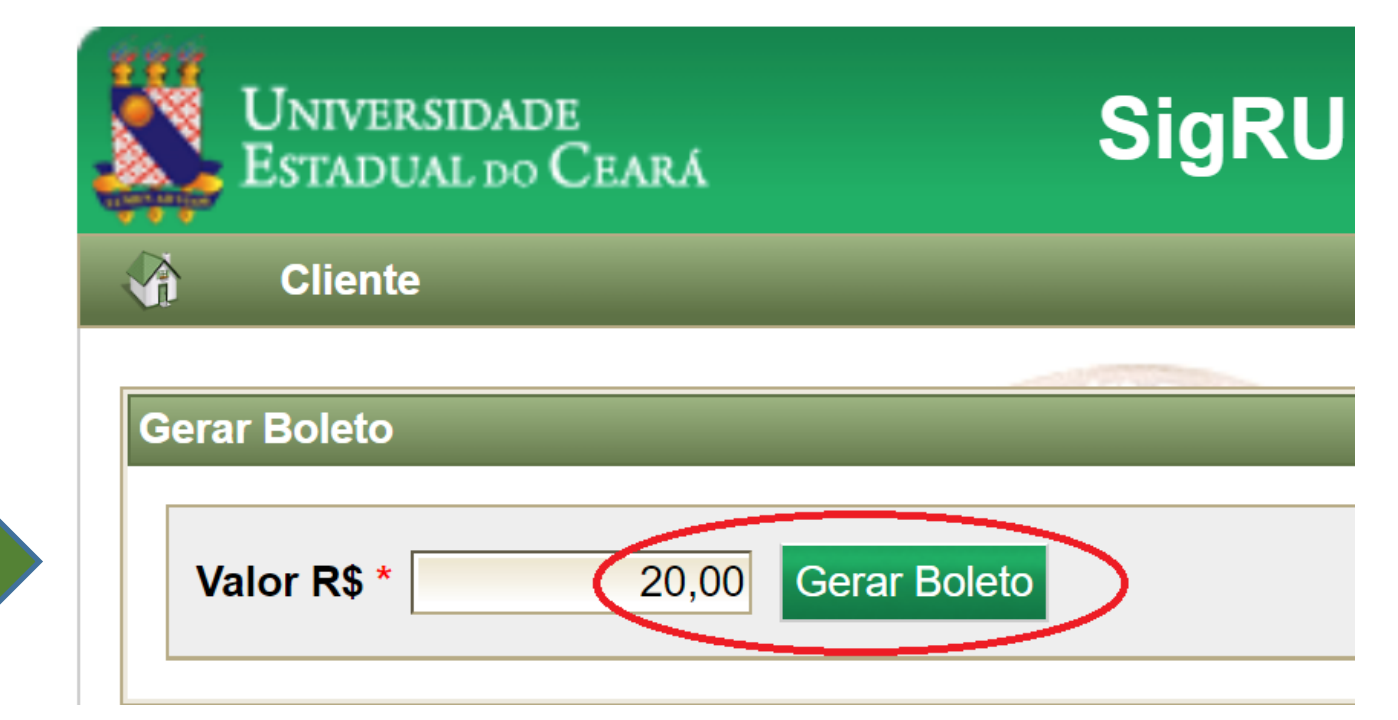

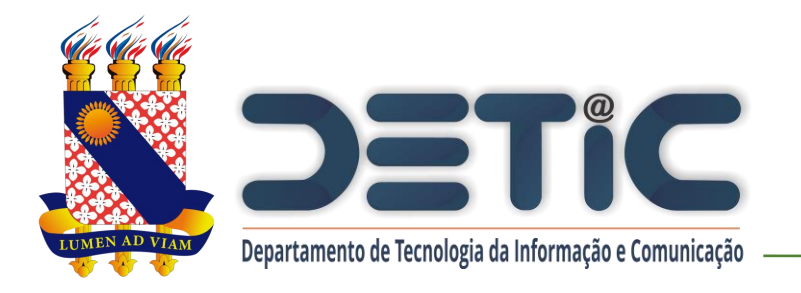

### 8. Será feito o *download* do boleto.

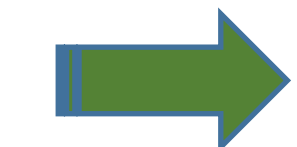

O boleto poderá ser pago em toda rede bancária, inclusive casas lotéricas.

O crédito será disponibilizado em até 4 horas após a efetivação do pagamento.

| 7595/Servico - UECE                                                                                                    | 2 - DATA VENCIMENTO<br>04/04/2022                                                 | 3 - PAGAMENTO ATÉ<br>04/04/2022                                                                                                    |
|----------------------------------------------------------------------------------------------------|-----------------------------------------------------------------------------------|----------------------------------------------------------------------------------------------------|
| 11 - IDENTIFICAÇÃO DO CONTRIBUINTE                                                                                                    | lán lán lán                                                                       | 4 - NOSSO NÚMERO<br>202262555417973                                                                                                    |
|                                                                                                    |                                                                                   | 5 - PERÍODO REFERÊNCIA<br>032022                                                                                                    |
|                                                                                                    |                                                                                   | 6 - VALOR PRINCIPAL<br>************************************                                                                                                    |
|                                                                                                    |                                                                                   | 7 - MULTA                                                                                                    |
| 12 - INFORMAÇÕES COMPLEMENTARES<br>Produto: 62218 - FORNECIMENTO DE REFEI®®ES                                                                                                    |                                                                                   | 8 - JUROS                                                                                                    |
| CREDITO PARA JOSE DIAS                                                                                                    |                                                                                   | 9 - DESCONTOS                                                                                                    |
|                                                                                                    | Universidade                                                                      | **************************************                                                                                                    |
|                                                                                                    | ESTADUAL DO CEAR                                                                  | 10 - TOTAL A RECOLHER                                                                                                    |
|                                                                                                    | ESTADUAL DO CEAR                                                                  | . ************************************                                                                                                    |
| 13 - CÓDIGO DE BARRA<br>85600000005 20000062022 2040                                                                                                    | 42022622 555417973008                                                             | 1º VIA - CONTRIBUINTE<br>(AUTENTICAÇÃO NO VER                                                                                                    |
| ESTADO DO CEARÁ                                                                                                    | NUMERAÇÃO DO C                                                                    | ÓDIGO DE BARRAS                                                                                                    |
| ESTADO DO CEARÁ           Secretaria da Fazenda           DAE - Documento de Arrecadação Estadual                                                                                                    | NUMERAÇÃO DO C<br>5600000005 20000062022 2                                        | ÓDIGO DE BARRAS<br>04042022622 5554179730(                                                                                                    |
| ESTADO DO CEARÁ<br>Secretaria da Fazenda<br>DAE - Documento de Arrecadação Estadual<br>I - CÓDIGO/ESPECIFICAÇÃO DA RECEITA<br>7595/Serviço - UECE                                                                                                    | NUMERAÇÃO DO CI<br>56000000005 20000062022 2<br>2 - DATA VENCIMENTO<br>04/04/2022 | ÓDIGO DE BARRAS<br>04042022622 55541797300<br>3 - PAGAMENTO ATÉ<br>04/04/2022                                                                                                    |
| ESTADO DO CEARÁ<br>Secretaria da Fazenda<br>DAE - Documento de Arrecadação Estadual<br>1 - CÓDIGO/ESPECIFICAÇÃO DA RECEITA<br>7595/Serviço - UECE<br>11 - IDENTIFICAÇÃO DO CONTRIBUINTE                                                                                                    | NUMERAÇÃO DO C<br>56000000005 200000062022 2<br>2 - DATA VENCIMENTO<br>04/04/2022 | ÓDIGO DE BARRAS<br>04042022622 55541797300<br>3 - PAGAMENTO ATÉ<br>04/04/2022<br>4 - NOSSO NÚMERO<br>202262555417973                                                                                                    |
| ESTADO DO CEARÁ<br>Secretaria da Fazenda<br>DAE - Documento de Arrecadação Estadual<br>1 - CÓDIGO/ESPECIFICAÇÃO DA RECEITA<br>7595/Serviço - UECE<br>11 - IDENTIFICAÇÃO DO CONTRIBUINTE                                                                                                    | NUMERAÇÃO DO C<br>56000000005 20000062022 2<br>2 - DATA VENCIMENTO<br>04/04/2022  | ÓDIGO DE BARRAS           04042022622 55541797300           3 - PAGAMENTO ATÉ           04/04/2022           4 - NOSSO NÚMERO           202262555417973           5 - PERÍODO REFERÊNCIA           032022                                                                                |
| ESTADO DO CEARÁ<br>Secretaria da Fazenda<br>DAE - Documento de Arrecadação Estadual<br>I- CÓDIGO/ESPECIFICAÇÃO DA RECEITA<br>7595/Serviço - UECE<br>II - IDENTIFICAÇÃO DO CONTRIBUINTE                                                                                                    | NUMERAÇÃO DO C<br>56000000005 200000062022 2<br>2 - DATA VENCIMENTO<br>04/04/2022 | ÓDIGO DE BARRAS<br>004042022622 55541797300<br>3 - PAGAMENTO ATÉ<br>04/04/2022<br>4 - NOSSO NÚMERO<br>202262555417973<br>5 - PERÍODO REFERÊNCIA<br>032022<br>6 - VALOR PRINCIPAL<br>************************                                                                             |
| ESTADO DO CEARÁ Secretaria da Fazenda DAE - Documento de Arrecadação Estadual CÓDIGO/ESPECIFICAÇÃO DA RECEITA 7595/Serviço - UECE 11 - IDENTIFICAÇÃO DO CONTRIBUINTE 22 - INFORMAÇÕES COMPLEMENTARES                                                                                                    | NUMERAÇÃO DO CO<br>56000000005 20000062022 2<br>2 - DATA VENCIMENTO<br>04/04/2022 | ÓDIGO DE BARRAS           04042022622 55541797300           3 - PAGAMENTO ATÉ           04/04/2022           4 - NOSSO NÚMERO           2022625554179733           5 - PERIODO REFERÊNCIA           032022           6 - VALOR PRINCIPAL           ***#********************************* |
| Secretaria da Fazenda<br>DAE - Documento de Arrecadação Estadual<br>Secretaria da Fazenda<br>DAE - Documento de Arrecadação Estadual<br>- CÓDIGO/ESPECIFICAÇÃO DA RECEITA<br>7595/Serviço - UECE<br>1 - IDENTIFICAÇÃO DO CONTRIBUINTE<br>12 - INFORMAÇÕES COMPLEMENTARES<br>Produto: 62218 - FORNECIMENTANES<br>CREDITO PARA IOSE DIAS   | NUMERAÇÃO DO C<br>56000000005 200000062022 2<br>2 - DATA VENCIMENTO<br>04/04/2022 | ÓDIGO DE BARRAS           004042022622 55541797300           3 - PAGAMENTO ATÉ           04/04/2022           4 - NOSSO NÚMERO           022662555417973           5 - PERÍODO REFERÊNCIA           032022           6 - VALOR PRINCIPAL           ************************************  |
| ESTADO DO CEARÁ<br>Secretaria da Fazenda<br>DAE - Documento de Arrecadação Estadual 85<br>1 - CÓDIGO/ESPECIFICAÇÃO DA RECEITA<br>7595/Serviço - UECE<br>11 - IDENTIFICAÇÃO DO CONTRIBUINTE<br>12 - INFORMAÇÕES COMPLEMENTARES<br>Produto: 62218 - FORNECIMENTO DE REFEI��ES<br>CREDITO PARA JOSE DIAS                                    | NUMERAÇÃO DO C<br>560000000062022 2<br>2 - DATA VENCIMENTO<br>04/04/2022          | ÓDIGO DE BARRAS           004042022622 55541797300           3 - PAGAMENTO ATÉ           04/04/2022           4 - NOSSO NÚMERO           202262555417973           5 - PERIODO REFERÉNCIA           032022           6 - VALOR PRINCIPAL           ************************************  |
| Image: Secretaria da Fazenda<br>DAE - Documento de Arrecadação Estadual       85         1- CÓDIGO/ESPECIFICAÇÃO DA RECEITA<br>7595/Serviço - UECE       85         11 - IDENTIFICAÇÃO DO CONTRIBUINTE       11         12 - INFORMAÇÕES COMPLEMENTARES<br>Produto: 62218 - FORNECIMENTO DE REFEI®SES<br>CREDITO PARA JOSE DIAS       85 | NUMERAÇÃO DO C<br>56000000005 200000062022 2<br>2 - DATA VENCIMENTO<br>04/04/2022 | ÓDIGO DE BARRAS           004042022622 55541797300           3 - PAGAMENTO ATÉ           04/04/2022           4 - NOSSO NÚMERO           2022625554179733           5 - PERÍODO REFERÊNCIA           032022           6 - VALOR PRINCIPAL           ************************************ |

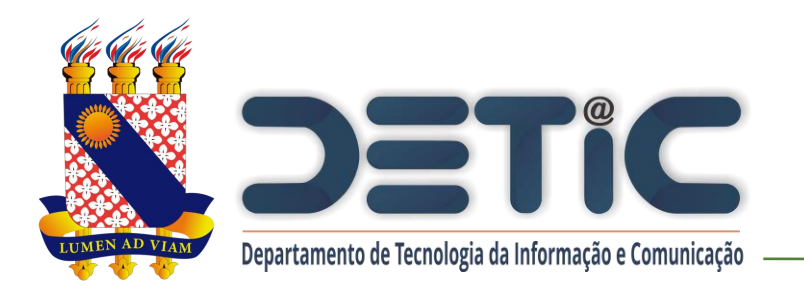

### 9. Para visualizar o extrato, buscar na aba "Cliente" o botão "Meu Extrato".

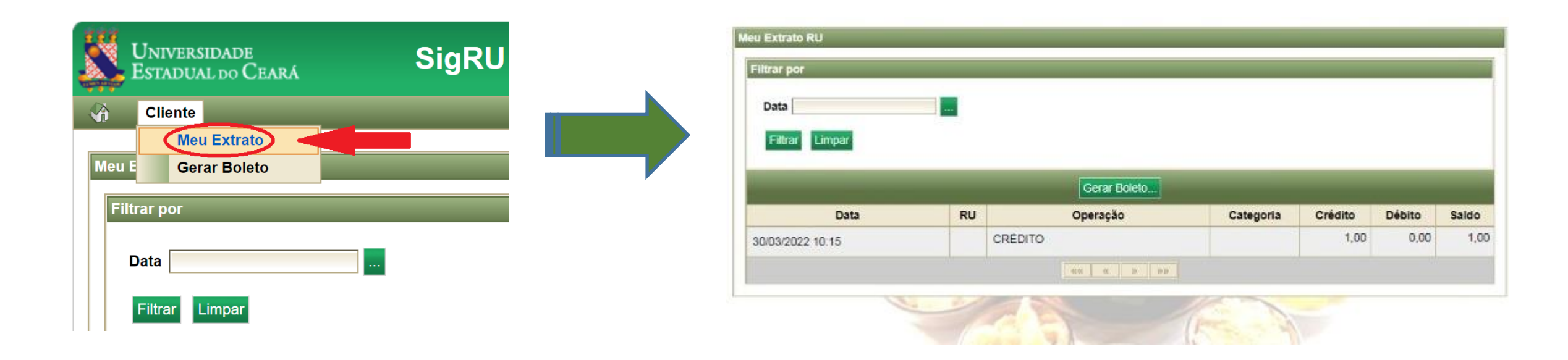

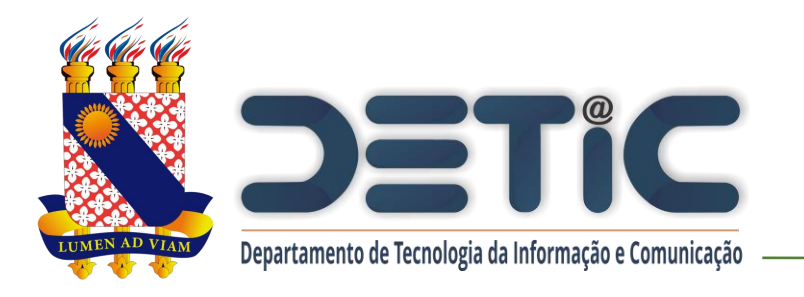

10. Ao realizar o download do Boleto, clicar em "Sair" para sair

do sistema.

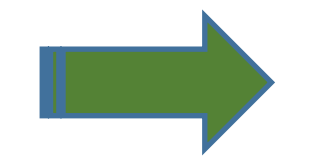

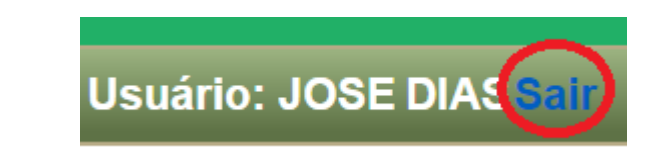